## HƯỚNG DẪN MUA SÁCH ĐIỆN TỬ TRÊN STBOOK.VN

## Bước 1: Đăng ký tài khoản

- Trên màn hình trang chủ https://stbook.vn tiến hành chọn "Đăng ký" ở góc trên cùng bên phải của website để đăng kí tài khoản.
- Người dùng điền đầy đủ thông tin vào các mục được đánh dấu sao và click vào "Đăng ký tài khoản" để đăng ký tài khoản mới.

| Vui lòng nhập các thông tin vào form bên dưới: |                        |  |
|------------------------------------------------|------------------------|--|
| Email*                                         | huonganh.253@gmail.com |  |
| Mật khẩu *                                     |                        |  |
| Xác nhận mật khẩu *                            | •••••                  |  |
| Mã xác nhận *                                  | •••                    |  |
|                                                | Đăng ký tài khoản      |  |

## Bước 2. Đăng nhập

Tại trang chủ https://stbook.vn, chọn biểu tượng đăng nhập ▲Đăng nhập ở góc trên cùng bên phải, điền đầy đủ thông tin tài khoản và mật khẩu để có thể đăng nhập vào website.

🕑 Đăng ký

| Đăng nhập tải khoản            |                          |  |
|--------------------------------|--------------------------|--|
| -                              | quytungnd19967@gmail.com |  |
|                                |                          |  |
|                                | Đăng nhập                |  |
|                                | Hoặc đăng nhập qua       |  |
| 🖕 Đăng nhập nhanh qua Apple ID |                          |  |
| f Đăng nhập qua Facebook       |                          |  |

Ngoài ra, người dùng có thể đăng nhập qua các tài khoản Apple ID, Facebook.

## Bước 3. Tiến hành mua sách điện tử

Đối với các cuốn sách miễn phí, người dùng có thể xem trực tiếp trên website hoặc tải về ứng dụng đọc sách để đọc. Đối với cuốn sách mất phí, người dùng cần phải nạp tiền vào tài khoản để thanh toán và truy cập ứng dụng đọc sách để đọc.

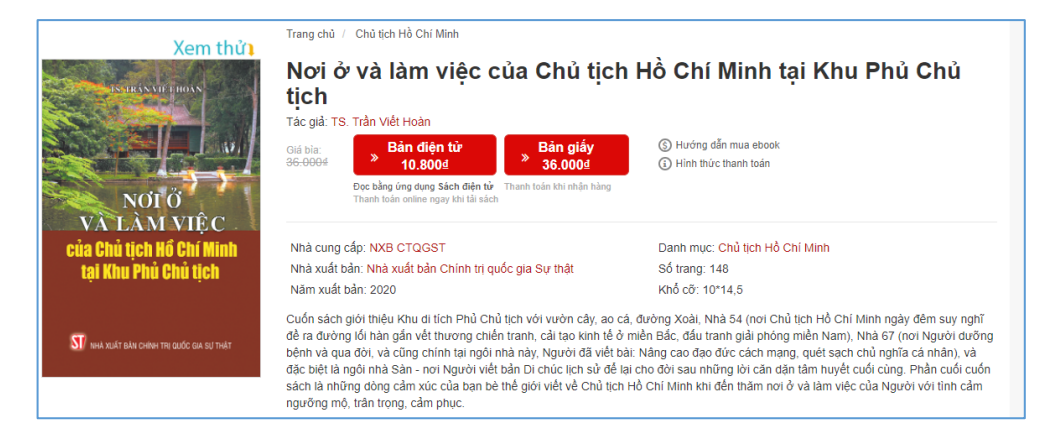

Khi click vào "Bản điện tử" sẽ có thông báo như sau hiện lên:

| Xác nhận                                                                  | × |
|---------------------------------------------------------------------------|---|
| Bạn cần phải trả 50000đ để mua ấn phẩm này. Bạn có muốn thanh toán không? |   |
| Đồng ý                                                                    |   |

Chọn đồng ý để thanh toán mua sách. Khi thanh toán thành công sẽ có thông báo như sau hiện lên:

| Thông báo                                                                | × |
|--------------------------------------------------------------------------|---|
| Giao dịch thành công, bạn có thể quay về ứng dụng Sách điện tử để tải. 🕥 |   |
| Đóng lại                                                                 |   |

**Bước 4. Tải app và đọc trên thiết bị di động** - Với người dùng sử dụng hệ điều hành IOS ấn

vào đây để tải ứng dụng về thiết bị hoặc tìm kiếm trên cửa hàng ứng dụng với từ khóa "Sách điện tử - NXB CTQGST"

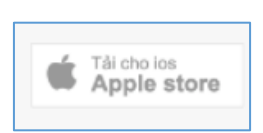

Với người dùng sử dụng hệ điều hành
Adroid ấn vào đây để tải ứng dụng về thiết bị
hoặc tìm kiếm với từ khóa "Chính trị quốc gia
Sự thật"

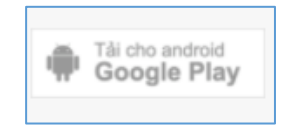

- Người dùng đăng nhập tài khoản vừa mua sách về và tải sách về tại mục "Sách đã mua" để đọc trên thiết bị di động